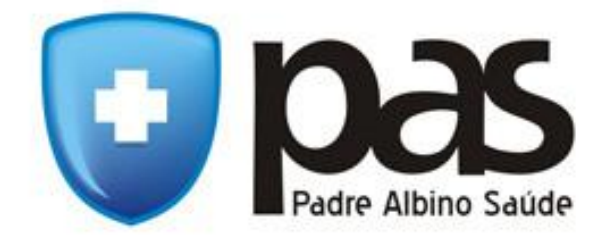

# Manual de Utilização – Autorizador Web V2

### **OBJETIVO**

Esse manual tem como objetivo o auxílio no uso do Autorizador de Guias Web V2 do Padre Albino Saúde. Ele serve para base de consulta de como efetuar todos os procedimentos dentro do sistema de emissão de guias.

#### **SOBRE O MANUAL**

O manual está separado em duas partes:

- Funções que são utilizadas por um usuário do tipo Prestador
- Funções que são utilizadas por um usuário do tipo Prestado/Financeiro

Todas as funções do sistema estão abaixo explicadas separadamente para que sejam de fácil entendimento, para cada uma das telas presentes no sistema o manual possui a ilustração da tela e algumas indicações conforme a descrição da utilização.

#### RECOMENDAÇÕES

Recomendamos a utilização dos navegadores **MOZILLA FIREFOX** ou **GOOGLE CHROME** para a utilização do sistema, algumas funções primordiais para o correto funcionamento do sistema não estão disponíveis no Navegador **INTERNET EXPLORER**, este possui incompatibilidade com vários sites atualmente devido ao navegador estar sendo descontinuado. Ao instalar complementos em seus navegadores deverão ser tomados os devidos cuidados, pois complementos que alteram de alguma maneira o layout da página podem prejudicar a utilização do sistema.

#### LINKS PARA DOWNLOAD:

 Navegador Google Chrome:
 https://www.google.com.br/chrome/browser/desktop/

 Navegador Mozzila Firefox:
 https://www.mozilla.org/pt-BR/firefox/new/

# TELA DE AUTENTICAÇÃO

A tela de autenticação do sistema possui dois campos de preenchimento: Usuário e Senha e uma caixa de seleção que serve para selecionar o tipo do usuário conforme a figura abaixo:

|   | Padre Albino Saude                                     |  |
|---|--------------------------------------------------------|--|
|   | Autorizador Web                                        |  |
|   |                                                        |  |
|   | Usuário                                                |  |
| [ | Senha PRESTADOR PRESTADOR USUÁRIO PRESTADOR/FINANCEIRO |  |

A senha para um usuário do tipo **PRESTADOR** é para que seja possível emitir guias no sistema, já a senha do usuário **PRESTADOR/FINANCEIRO** serve para efetuar solicitações SP/SADT e verificação de extrato médico, essa última é de responsabilidade do médico.

# FUNÇÕES DE UM USUÁRIO DO TIPO 'PRESTADOR/FINANCEIRO'

Após efetuar a autenticação utilizando a senha de prestador financeiro que foi fornecida, haverá um redirecionamento para a página do menu principal do sistema conforme a ilustração abaixo:

| Padre Albino                                | Saude      | Prestador:<br>Qtd. Guias no Mês:<br>Tipo de Login: PRESTADOR/FINANCEIRO |    | 4 |
|---------------------------------------------|------------|-------------------------------------------------------------------------|----|---|
| Solicitação<br>SP/SADT<br>Extrato Pagamento | Prestador: |                                                                         | ▶3 |   |
| Guias Emitidas<br>Recurso de Glosa          | <b>\</b> 1 |                                                                         |    |   |

O **item 1** da ilustração é o menu de opções para a utilização do autorizador de guias, através dele é possível acessar as páginas do sistema, os itens **2** e **3** mostram demais informações sobre o prestador que está autenticado no sistema e o **item 4** é o botão para sair do sistema, caso seja necessário.

# SOLICITAÇÃO SP/SADT

O sistema agora possui a solicitação SP/SADT, através dela agora será feita a emissão da guia SP/SADT, esse recurso está restrito apenas à senha de Prestador/Financeiro, pois é de responsabilidade do médico prestador estar efetuando a solicitação de exames e procedimentos para a emissão da guia, para acessar a página que contém o formulário para gerar a solicitação SP/SADT, clique em **Solicitação SP/SADT**.

| Solicitação<br>SP/SADT | LISTA DE SOLICITAÇÃO             | DE GUIA DE EXAME                  |           |          |                  |
|------------------------|----------------------------------|-----------------------------------|-----------|----------|------------------|
| Extrato Pagamento      | Nova Solicitação SP/SADT         |                                   |           |          |                  |
| Guias Emitidas         | 10 • resultados por página       | $\mathbf{X}$                      |           |          | Pesquisa rápida  |
| Recurso de Glosa       |                                  | X                                 |           |          |                  |
|                        | Guia N° 🔺 Títular 🖨 Códi,        | o 🔶 Usuário 🔶 Data 🌲 Procedimento | Descrição | Status 🖨 | Excluir          |
|                        |                                  | Nenhum registro encontrado        |           |          |                  |
|                        | Guia N° Títular Códi,            | o Usuário Data Procedimento       | Descrição | Status   | Excluir          |
|                        | Mostrando 0 até 0 de 0 registros |                                   |           |          | Anterior Próximo |

Para gerar uma solicitação SP/SADT clique no botão **Nova Solicitação SP/SADT** para que o sistema seja redirecionado para o formulário de Solicitações SP/SADT conforme a ilustração abaixo:

| SOLICITAÇÃO            | DEGU    | IA DE EXAME                   |           |               |
|------------------------|---------|-------------------------------|-----------|---------------|
| Código do solicitante: |         | Nome do solicitante:          |           | Ajuda SP/SADT |
| Local de atendimento:  |         | Nome do local de atendimento: |           | Localizar:    |
| Data de emissão:       |         | Hora de emissão:              | Validade: | 3             |
| Código:                | Dígito: | Nome do usuário:              |           | Localizar:    |
|                        |         |                               |           | -4            |

O item 1 ao ser clicado oferece uma introdução rápida sobre o funcionamento do formulário de solicitação SP/SADT, o item 2 onde se encontra o nome do Prestador é preenchido automaticamente conforme a senha digitada na tela de autenticação, o item 3 é o botão de auxílio para preenchimento do local de atendimento do prestador, ao clicar neste botão, uma janela popup aparecerá contendo os locais de atendimento do prestador conforme a ilustração abaixo:

| Consulta Especialidade - Google Chrome |                                             |                    |
|----------------------------------------|---------------------------------------------|--------------------|
| 🗅 www.planoonline.com.br/autoriz       | zadorweb_v2/popup/consultaEsp.php?codprest= |                    |
| 10 ▼ resultados por página             | Pesquisa rápida                             |                    |
| Codigo Especialidade                   | Descrição                                   | \$                 |
| 009                                    | CLINICA MEDICA                              |                    |
| 035                                    | PNEUMOLOGIA                                 |                    |
| Codigo Especialidade                   | Descrição                                   |                    |
| Mostrando de 1 até 2 de 2 registro     | S                                           | Anterior 1 Próximo |
|                                        |                                             |                    |
|                                        |                                             |                    |
|                                        |                                             |                    |
|                                        |                                             |                    |
|                                        |                                             |                    |
|                                        |                                             |                    |
|                                        |                                             |                    |
|                                        |                                             |                    |
|                                        |                                             |                    |
|                                        |                                             |                    |
|                                        |                                             |                    |

Dê um clique duplo sobre a linha correspondente à especialidade do prestador, assim que efetuar essa ação a janela popup irá fechar automaticamente e os campos de especialidade irão ser preenchidos. O **item 4** é o botão de auxílio para o preenchimento dos dados de usuário, clicando no botão, uma janela popup aparecerá contendo um formulário de pesquisa de beneficiário pelo nome do beneficiário conforme a ilustração abaixo:

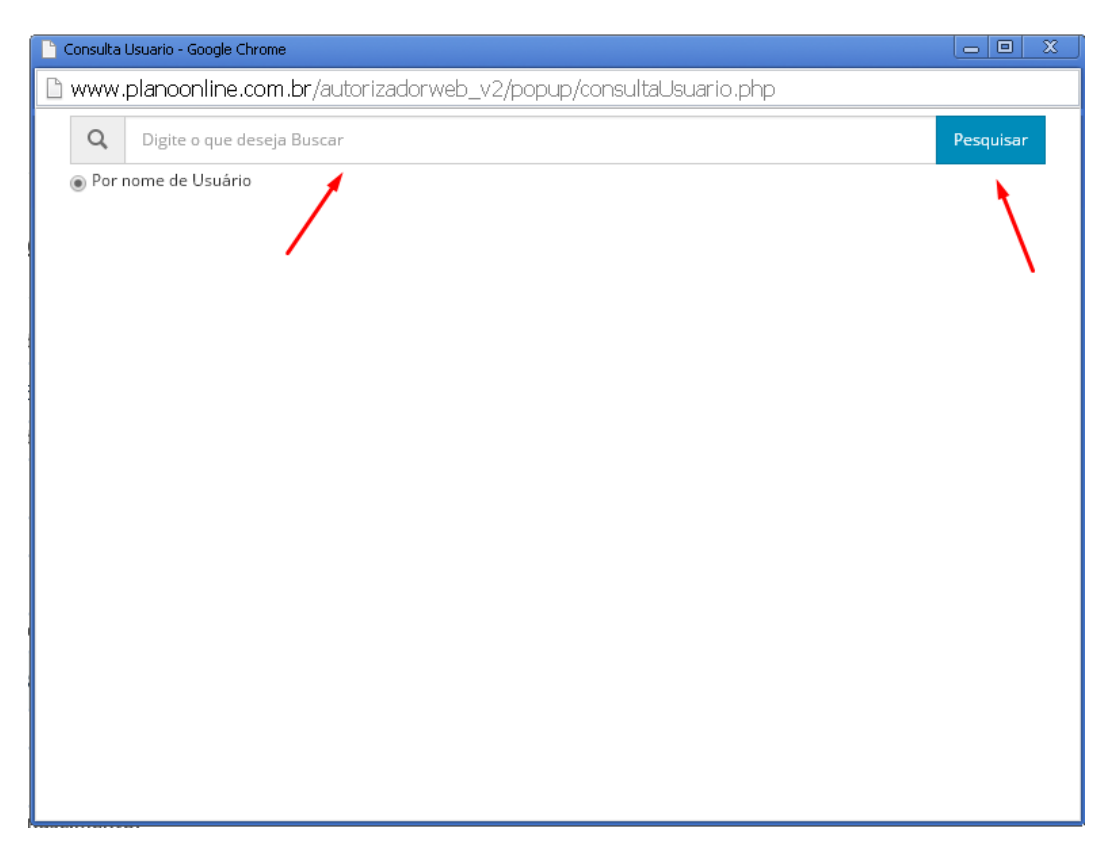

Digite o nome do paciente na caixa de texto e clique em **Pesquisar**, a janela popup irá retornar o resultado da pesquisa contendo as informações de um ou mais beneficiários conforme a digitação da pesquisa, da mesma maneira que foi efetuado nas popups anteriores. Após efetuar um duplo clique sobre a linha contendo o nome do beneficiário desejado, a janela popup irá fechar e os dados do paciente como número de carteirinha, nome, data de nascimento, empresa, plano e cobertura serão preenchidos automaticamente.

| endimento a RN: N     | lão   |          |  |             |        |
|-----------------------|-------|----------|--|-------------|--------|
| Cód. do Procedimento: | Proce | limento: |  | 2           |        |
| CH:                   |       | Filme:   |  | Quantidade: | Adicio |
| ×                     |       |          |  | 3           | ; 🗶    |

O **item 1** indica o campo de observação na solicitação, esse campo é reservado para a **justificativa de teto**, no caso de prestadores que efetuam exames auto-gerados, ou, quem solicita os exames e os realiza, esse campo deve ser preenchido por esses prestadores para que seja possível efetuar a conferência das contas médicas para poder efetuar o faturamento e pagamento correto dos procedimentos. Este campo também pode ser utilizado para preencher a **Indicação Clínica**, se for necessário. O **item 2** indica o botão de auxílio à pesquisa de procedimentos no autorizador, ao clicar neste, uma janela popup abrirá contendo um formulário de pesquisa de procedimentos conforme a ilustração abaixo mostra:

| Consulta Procedimento - Google Chrome                             |           |
|-------------------------------------------------------------------|-----------|
| www.planoonline.com.br/autorizadorweb_v2/popup/consultaProc_2.php |           |
| Q Digite o que deseja Buscar                                      | Pesquisar |
| 💿 Descrição 💿 Código AMB                                          | 1         |
|                                                                   |           |
|                                                                   |           |
|                                                                   |           |
|                                                                   |           |
|                                                                   |           |
|                                                                   |           |
|                                                                   |           |
|                                                                   |           |
|                                                                   |           |
|                                                                   |           |
|                                                                   |           |

É possível pesquisar um procedimento pela descrição, pelo seu código TUSS ou AMB, após selecionar o filtro e digitar o termo de pesquisa na caixa de texto, clique em **Pesquisar** para obter o resultado, para selecionar o procedimento desejado, dê um duplo clique na linha que contém a descrição do procedimento, a janela popup irá fechar e os dados do procedimento irão aparecer no formulário conforme a ilustração abaixo:

| Cód. do Procedimento: | Procedimento:                 |                       | Localizar |
|-----------------------|-------------------------------|-----------------------|-----------|
| 40304361              | HEMOGRAMA COM CONTAGEM DE PLA | QUETAS OU FRACÄES (ER | ٩         |
| CH:                   | Filme:                        | Quantidade:           | Adicionar |
| 30                    | 0.00000                       | 1                     | •         |

Clique em **Adicionar** para que o procedimento vá para a relação de procedimentos contidos na solicitação SP/SADT, o procedimento irá aparecer na grade conforme a ilustração abaixo:

| Codigo       | Descrição                                             | СН | Filme   | Quantidade | Autorização | Motivo | Excluir |
|--------------|-------------------------------------------------------|----|---------|------------|-------------|--------|---------|
| 40304361     | HEMOGRAMA COM CONTAGEM DE PLAQUETAS OU<br>FRACÄES (ER | 30 | 0.00000 | 1          | L           |        |         |
|              |                                                       |    |         |            |             |        |         |
|              |                                                       |    |         |            |             |        |         |
| e            |                                                       |    |         |            |             |        |         |
| IIII Eveluie |                                                       |    |         |            |             |        |         |

#### **OBSERVAÇÕES:**

1 - Não é necessário gerar uma solicitação por procedimento, caso houver mais de um procedimento a ser solicitado, é possível adicioná-lo à mesma solicitação durante o processo de geração da solicitação SP/SADT.

2 - Caso seja solicitado um Procedimento com Intervalo de dias, ao pesquisar estes, irá aparecer uma janela para que possa ser feita a justificativa, essa tem de ser preenchida obrigatoriamente, sem o preenchimento desta, não é possível prosseguir na adição desse procedimento na solicitação.

| Consulta Procedimento - Google Chrome                                                                                                    |                                                                                                    |                                                                                                    |                                                  |                                 |                                                                           |                                                                                                |
|----------------------------------------------------------------------------------------------------|----------------------------------------------------------------------------------------------------|----------------------------------------------------------------------------------------------------|--------------------------------------------------|---------------------------------|---------------------------------------------------------------------------|------------------------------------------------------------------------------------------------|
| 🗈 www.planoonline.com.br/au                                                                                                    | utorizadorweb_v                                                                                               | 2/popup/consultaProc_2.                                                                                                | php                                              |                                 |                                                                           |                                                                                                |
| <b>Q</b> Digite o que dese                                                                                                    | eja Buscar                                                                                                    | A página em www.planoon                                                                                                | line.com.br di                                   | z: ×                            |                                                                           | Pesquisar                                                                                      |
| 🖲 Descrição 🔵 Código                                                                                                    | 🛛 🔘 Código AMB                                                                                                | Procedimento 40304361, inserido<br>RANGEL PEREZ - REDE PROPRIAL                                                        | em 21-09-2015                                    | por PEDRO                       |                                                                           |                                                                                                |
| 10 🔻 resultados por página                                                                                                    | a                                                                                                    | Deseja Inserir Novamente?                                                                                              |                                                  |                                 | Pesquisa rápida                                                           |                                                                                                |
| Código 🔺 Descriçã                                                                                                    | ãoo                                                                                                    |                                                                                                    | OK                                               | Cancelar                        | 🖨 Filme 🖨                                                                 | Código AMB                                                                                     |
| 40304361 HEMOGRA                                                                                                    | AMA COM CONTAGEM                                                                                              | an a madionation occasionation fina                                                                                    |                                                  |                                 | 0.00000                                                                   | 28040481                                                                                       |
| Código Descriçã                                                                                                    | ãoo                                                                                                    |                                                                                                    |                                                  | сн                              | Filme                                                                     | Código AMB                                                                                     |
| Mostrando de 1 até 1 de                                                                                                    | e 1 registros                                                                                                 |                                                                                                    |                                                  |                                 |                                                                           | Anterior 1 Próximo                                                                             |
|                                                                                                    |                                                                                                    |                                                                                                    |                                                  |                                 |                                                                           |                                                                                                |
|                                                                                                    |                                                                                                    |                                                                                                    |                                                  |                                 |                                                                           |                                                                                                |
|                                                                                                    |                                                                                                    |                                                                                                    |                                                  |                                 |                                                                           |                                                                                                |
|                                                                                                    |                                                                                                    |                                                                                                    |                                                  |                                 |                                                                           |                                                                                                |
|                                                                                                    |                                                                                                    |                                                                                                    |                                                  |                                 |                                                                           |                                                                                                |
|                                                                                                    |                                                                                                    |                                                                                                    |                                                  |                                 |                                                                           |                                                                                                |
|                                                                                                    |                                                                                                    |                                                                                                    |                                                  |                                 |                                                                           |                                                                                                |
|                                                                                                    |                                                                                                    |                                                                                                    |                                                  |                                 |                                                                           |                                                                                                |
|                                                                                                    |                                                                                                    |                                                                                                    |                                                  |                                 |                                                                           |                                                                                                |
|                                                                                                    |                                                                                                    |                                                                                                    |                                                  |                                 |                                                                           |                                                                                                |
|                                                                                                    |                                                                                                    |                                                                                                    |                                                  |                                 |                                                                           |                                                                                                |
|                                                                                                    |                                                                                                    |                                                                                                    |                                                  |                                 |                                                                           |                                                                                                |
| Consulta Procedimento - Google Chrome                                                                                                    |                                                                                                    | 2 fe annun feann dhe Dana a' 2                                                                                         |                                                  |                                 |                                                                           |                                                                                                |
| Consulta Procedimento - Google Chrome                                                                                                    | itorizadorweb_v.                                                                                              | 2/popup/consultaProc_2.                                                                                                | php                                              | ~                               |                                                                           |                                                                                                |
| Consulta Procedimento - Google Chrome Consulta Procedimento - Google Chrome Consulta Procedimento - Google C | itorizadorweb_v.                                                                                              | 2/popup/consultaProc_2.<br>A página em www.planoon                                                                     | php<br>line.com.br di                            | z: ×                            |                                                                           | Pesquisar                                                                                      |
| Consulta Procedimento - Google Chrome  Www.planoonline.com.br/auf  Digite o que dese  Descrição O Código                                                                                                    | itorizadorweb_v:<br>eja Buscar                                                                                | 2/popup/consultaProc_2.<br>A página em www.planoon<br>Digite a Justificativa!                                          | php<br>line.com.br di                            | z: ×                            |                                                                           | Pesquisar                                                                                      |
| Consulta Procedimento - Google Chrome Consulta Procedimento - Google Chrome Consulta Procedimento - Google Chrome Consulta Procedimento - Google Chrome Digite o que dese Consultation o consultation Consultation o consultation                                                                                                    | itorizadorweb_v;<br>eja Buscar<br>O Código AMB                                                                | 2/popup/consultaProc_2.<br>A página em www.planoon<br>Digite a Justificativa!<br>[                                     | php<br>line.com.br di                            | z: ×                            | Pesquisa ránida                                                           | Pesquisar                                                                                      |
| <ul> <li>Consulta Procedimento - Google Chrome</li> <li>www.planoonline.com.br/aut</li> <li>Digite o que dese</li> <li>Descrição Código</li> <li>resultados por página</li> </ul>                                                                                                    | itorizadorweb_v<br>eja Buscar<br>O Código AMB                                                                 | 2/popup/consultaProc_2.<br>A página em www.planoon<br>Digite a Justificativa!<br>[<br>Impedir que esta página crie     | php<br>line.com.br di<br>caixas de diálogo       | z: ×<br>adicionais.             | Pesquisa rápida                                                           | Pesquisar                                                                                      |
| <ul> <li>Consulta Procedimento - Google Chrome</li> <li>www.planoonline.com.br/aut</li> <li>Digite o que dese</li> <li>Descrição</li> <li>Código</li> <li>Código</li> <li>Descrição</li> <li>Pesultados por página</li> <li>Código</li> <li>Código</li> <li>Descrição</li> <li>HEMOGRA</li> </ul>                                                                                                    | itorizadorweb_v<br>eja Buscar<br>Código AMB<br>a<br>ãoo                                                       | 2/popup/consultaProc_2.<br>A página em www.planoon<br>Digite a Justificativa!<br>[<br>] Impedir que esta página crie d | php<br>line.com.br di<br>caixas de diálogo       | z: ×<br>adicionais.             | Pesquisa rápida                                                           |                                                                                                |
| Consulta Procedimento - Google Chrome         Image: Strategy of the strategy of the strategy of the                                                           | itorizadorweb_v.<br>eja Buscar<br>Código AMB<br>a<br>ãoo                                                      | 2/popup/consultaProc_2.<br>A página em www.planoon<br>Digite a Justificativa!<br>[<br>] Impedir que esta página crie d | php<br>line.com.br di<br>caixas de diálogo<br>OK | z: ×<br>adicionais.<br>Cancelar | Pesquisa rápida  Filme  0.00000                                           | Pesquisar<br>Código AMB                                                                        |
| <ul> <li>Consulta Procedimento - Google Chrome</li> <li>www.planoonline.com.br/aut</li> <li>Digite o que dese</li> <li>Descrição</li> <li>Código</li> <li>Código</li> <li>Descriçã</li> <li>Código</li> <li>Descriçã</li> </ul>                                                                                                    | itorizadorweb_v.<br>eja Buscar<br>Código AMB<br>a<br>ãoo                                                      | 2/popup/consultaProc_2.<br>A página em www.planoon<br>Digite a Justificativa!<br>[<br>] Impedir que esta página crie   | php<br>line.com.br di<br>caixas de diálogo<br>OK | z: ×<br>adicionais.<br>Cancelar | Pesquisa rápida<br>♦ Filme ♦<br>0.00000<br>Filme                          | Código AMB     Código AMB     Código AMB     Código AMB     Antariar 1 Drówimo                 |
| <ul> <li>Consulta Procedimento - Google Chrome</li> <li>www.planoonline.com.br/aut</li> <li>Digite o que dese</li> <li>Descrição Código</li> <li>Código Descriçã</li> <li>do304361 HEMOGRA</li> <li>Código Descriçã</li> <li>Mostrando de 1 até 1 de</li> </ul>                                                                                                    | Itorizadorweb_v<br>eja Buscar<br>Código AMB<br>a<br>ãoo<br>AMA COM CONTAGEM<br>ãoo                            | 2/popup/consultaProc_2.<br>A página em www.planoon<br>Digite a Justificativa!<br>[<br>] Impedir que esta página crie   | php<br>line.com.br di<br>caixas de diálogo<br>OK | Z: X<br>adicionais.<br>Cancelar | Pesquisa rápida<br><b>♦ Filme ♦</b><br>0.00000<br>Filme                   | ■ ×     Pesquisar     Código AMB   28040481   Código AMB   Código AMB   Anterior   1   Próximo |
| Consulta Procedimento - Google Chrome<br>www.planoonline.com.br/act<br>© Digite o que dese<br>© Descrição © Código<br>10 ▼ resultados por página<br><u> código Φ Descriçã</u><br><u> 40304361 HEMOGRA<br/><u> código Descriçã</u><br/>Mostrando de 1 até 1 de</u>                                                                                                    | itorizadorweb_v<br>eja Buscar<br>Código AMB<br>a<br>ãoo<br>MA COM CONTAGEM<br>ãoo                             | 2/popup/consultaProc_2.<br>A página em www.planoon<br>Digite a Justificativa!<br>[<br>] Impedir que esta página crie e | php<br>line.com.br di<br>caixas de diálogo<br>OK | z: ×<br>adicionais.<br>Cancelar | Pesquisa rápida <ul> <li>Filme</li> <li>0.00000</li> <li>Filme</li> </ul> | Pesquisar     Código AMB   28040481   Código AMB   Anterior   1   Próximo                      |
| <ul> <li>Consulta Procedimento - Google Chrome</li> <li>www.planoonline.com.br/aut</li> <li>Digite o que dese</li> <li>Descrição Código</li> <li>Código Descrição</li> <li>Código Descriçã</li> <li>40304361 HEMOGRA</li> <li>Código Descriçã</li> <li>Mostrando de 1 até 1 de</li> </ul>                                                                                                    | itorizadorweb_v:<br>eja Buscar<br>Código AMB<br>a<br>ãoo<br>AMA COM CONTAGEM<br>ãoo                           | 2/popup/consultaProc_2.<br>A página em www.planoon<br>Digite a Justificativa!<br>[<br>] Impedir que esta página crie e | php<br>line.com.br di<br>caixas de diálogo<br>OK | Z: ×<br>adicionais.<br>Cancelar | Pesquisa rápida<br>♦ Filme ♦<br>0.00000<br>Filme                          | Pesquisar     Código AMB   28040481   Código AMB   Anterior 1   Próximo                        |
| Consulta Procedimento - Google Chrome<br>www.planoonline.com.br/au<br>Digite o que dese<br>© Descrição © Código<br>10 ▼ resultados por página<br><u>Código Descriçã</u><br><u>40304361</u> HEMOGRA<br><u>Código Descriçã</u><br>Mostrando de 1 até 1 de                                                                                                    | Itorizadorweb_v<br>eja Buscar<br>Código AMB<br>a<br>ãoo<br>AMA COM CONTAGEM<br>ãoo                            | 2/popup/consultaProc_2.<br>A página em www.planoon<br>Digite a Justificativa!<br>[<br>] Impedir que esta página crie   | php<br>line.com.br di<br>caixas de diálogo       | Z: X<br>adicionais.<br>Cancelar | Pesquisa rápida<br><b>♦ Filme ♦</b><br>0.00000<br>Filme                   | Pesquisar     Código AMB   28040481   Código AMB   Anterior   1   Próximo                      |
| Consulta Procedimento - Google Chrome<br>www.planoonline.com.br/act<br>© Digite o que dese<br>© Descrição © Código<br>10 ▼ resultados por página<br><u>Código Φ Descriçã</u><br><u>40304361 HEMOGRA</u><br><u>Código Descriçã</u><br>Mostrando de 1 até 1 de                                                                                                    | Itorizadorweb_v<br>eja Buscar<br>Código AMB<br>a<br>ãoo<br>MA COM CONTAGEM<br>ãoo                             | 2/popup/consultaProc_2.<br>A página em www.planoon<br>Digite a Justificativa!<br>[<br>] Impedir que esta página crie e | php<br>line.com.br di<br>caixas de diálogo       | z: ×<br>adicionais.<br>Cancelar | Pesquisa rápida<br>Filme O.00000 Filme                                    | Pesquisar<br>Pesquisar<br>Código AMB ♦<br>28040481<br>Código AMB<br>Anterior 1 Próximo         |
| Consulta Procedimento - Google Chrome<br>www.planoonline.com.br/au<br>Digite o que dese<br>Descrição  Código<br>10  Código  Descriçã<br>Código  Descriçã<br>Código  Descriçã<br>Mostrando de 1 até 1 de                                                                                                    | Itorizadorweb_v<br>eja Buscar<br>Código AMB<br>a<br>ãoo<br>AMA COM CONTAGEM<br>ãoo                            | 2/popup/consultaProc_2.<br>A página em www.planoon<br>Digite a Justificativa!<br>[<br>] Impedir que esta página crie ( | php<br>line.com.br di<br>caixas de diálogo       | z: ×<br>adicionais.<br>Cancelar | Pesquisa rápida  Filme  Filme                                             | Pesquisar   Código AMB   28040481   Código AMB   Anterior 1   Próximo                          |
| Consulta Procedimento - Google Chrome<br>www.planoonline.com.br/au<br>Digite o que dese<br>© Descrição © Código<br>10 ▼ resultados por página<br><u>Código Descriçã</u><br><u>40304361</u> HEMOGRA<br><u>Código Descriçã</u><br>Mostrando de 1 até 1 de                                                                                                    | Itorizadorweb_v.<br>eja Buscar<br>Código AMB<br>a<br>XMA COM CONTAGEM<br>XMA COM CONTAGEM<br>XMA COM CONTAGEM | 2/popup/consultaProc_2.<br>A página em www.planoon<br>Digite a Justificativa!                                          | php<br>line.com.br di<br>caixas de diálogo       | Z: X<br>adicionais.<br>Cancelar | Pesquisa rápida<br><b>♦ Filme ♦</b><br>0.00000<br>Filme                   | Pesquisar     Código AMB   28040481   Código AMB   Anterior   1   Próximo                      |
| Consulta Procedimento - Google Chrome<br>www.planoonline.com.br/act<br>© Digite o que dese<br>© Descrição © Código<br>10 ▼ resultados por página<br>Código ▲ Descriçã<br>40304361 HEMOGRA<br>Código Descriçã<br>Mostrando de 1 até 1 de                                                                                                    | Itorizadorweb_v.                                                                                              | 2/popup/consultaProc_2.<br>A página em www.planoon<br>Digite a Justificativa!<br>[<br>] Impedir que esta página crie e | php<br>line.com.br di<br>caixas de diálogo       | z: ×<br>adicionais.<br>Cancelar | Pesquisa rápida<br>♦ Filme ♦ 0.00000 Filme                                | Pesquisar   Código AMB   28040481   Código AMB   Anterior 1   Próximo                          |
| Consulta Procedimento - Google Chrome<br>www.planoonline.com.br/au<br>Digite o que dese<br>© Descrição © Código<br>10 ▼ resultados por página<br>Código ▲ Descriçã<br>40304361 HEMOGRA<br>Código Descriçã<br>Mostrando de 1 até 1 de                                                                                                    | Itorizadorweb_v.<br>eja Buscar<br>Código AMB<br>a<br>ãoo<br>AMA COM CONTAGEM<br>ãoo<br>1 registros            | 2/popup/consultaProc_2.<br>A página em www.planoon<br>Digite a Justificativa!<br>[<br>] Impedir que esta página crie ( | php<br>line.com.br di<br>caixas de diálogo       | z: ×<br>adicionais.<br>Cancelar | Pesquisa rápida<br>Filme<br>0.00000<br>Filme                              | Pesquisar   Código AMB   28040481   Código AMB   Anterior 1   Próximo                          |
| <ul> <li>Consulta Procedimento - Google Chrome</li> <li>www.planoonline.com.br/aut</li> <li>Digite o que dese</li> <li>Descrição Código</li> <li>10 resultados por página</li> <li>código Descriçã</li> <li>40304361 HEMOGRA</li> <li>código Descriçã</li> <li>Mostrando de 1 até 1 de</li> </ul>                                                                                                    | Itorizadorweb_v.<br>eja Buscar<br>Código AMB<br>a<br>šoo<br>AMA COM CONTAGEM<br>šoo<br>1 registros            | 2/popup/consultaProc_2.<br>A página em www.planoon<br>Digite a Justificativa!                                          | php<br>line.com.br di<br>caixas de diálogo       | z: ×<br>adicionais.<br>Cancelar | Pesquisa rápida<br>♦ Filme ♦ 0.00000 Filme                                | Pesquisar     Código AMB   28040481   Código AMB   Anterior   1   Próximo                      |

3 - Procedimentos que passam por auditoria, o sistema acusa automaticamente após o usuário clicar em Adicionar, caso adicione um procedimento de auditoria, pode prosseguir normalmente com a geração da solicitação, pois, esse procedimento irá cair no sistema para que o Médico Auditor libere o procedimento ou não para execução.

| Cód. do Procedimento: |                                                | Procedimento:                     |            |                         |                 |                  |           |          |
|-----------------------|------------------------------------------------|-----------------------------------|------------|-------------------------|-----------------|------------------|-----------|----------|
|                       |                                                |                                   |            |                         |                 |                  |           | ٩        |
| CH:                   |                                                | Film                              | ne:        |                         |                 | Qua              | antidade: | Adiciona |
|                       |                                                |                                   |            |                         |                 |                  |           | •        |
|                       |                                                | 1                                 |            |                         |                 |                  |           |          |
| AVISO                 |                                                |                                   | no escrito | riol                    |                 |                  |           |          |
| Procedimer            | nto requer auditor                             | ria / Retirar a guia              | no escrito |                         |                 |                  |           |          |
| Procedimer            | nto requer auditor<br>Descrição                | ria / Retirar a guia              | СН         | Filme                   | Quantidade      | Autorização      | Motivo    | Excluir  |
| Codigo<br>41101014    | nto requer audito<br>Descrição<br>RM CRANIO (I | ria / Retirar a guia<br>ENCEFALO) | сн<br>1800 | <b>Filme</b><br>4.70400 | Quantidade<br>1 | Autorização<br>L | Motivo    | Excluir  |

Caso seja necessário excluir um procedimento da relação, marque a caixa de seleção da coluna **Excluir** e clique no botão **Excluir**, o sistema irá pedir uma confirmação, feita a confirmação, o procedimento será excluído da lista.

| Codigo    | Descrição                                             | СН | Filme   | Quantidade | Autorização | Motivo | Excluir |
|-----------|-------------------------------------------------------|----|---------|------------|-------------|--------|---------|
| 40304361  | HEMOGRAMA COM CONTAGEM DE PLAQUETAS OU<br>FRACÄES (ER | 30 | 0.00000 | 1          | L           |        |         |
|           |                                                       |    |         |            |             |        |         |
| 💼 Excluir |                                                       |    |         |            |             |        |         |
|           |                                                       |    |         |            |             |        |         |
|           |                                                       |    |         |            |             |        |         |
|           |                                                       |    |         |            |             |        |         |

Após inserir os procedimentos que serão emitidos na solicitação SP/SADT, clique em **Salvar** para ser redirecionado para a página de emissão da solicitação SP/SADT conforme mostra a ilustração abaixo:

|                                                                       | S<br>Saude                                           | GUIA DE SERV<br>DIAGNÔSTICO                                     | /IÇO PROFISSIONAL<br>) E TERAPIA - SPISAL  | / SERVIÇA<br>DT        | DAUXILIAR DE                                                        |                   | 2-1                         | lº da Gula:<br>1                            | Imprimir<br>TISS 3.02.00                   |
|-----------------------------------------------------------------------|------------------------------------------------------|-----------------------------------------------------------------|--------------------------------------------|------------------------|---------------------------------------------------------------------|-------------------|-----------------------------|---------------------------------------------|--------------------------------------------|
| 413399                                                                | S-R* Gula Princ                                      | 1<br>1                                                          | inalo)                                     |                        |                                                                     | 7. No. do Cu      |                             |                                             | 1                                          |
| 25/08/2015                                                            | o-senna                                              | 01A844                                                          | 6-Dala de V                                | 25/08/2                | Senna<br>D15                                                        | /-wo da Gu        | aanouloo                    | 25/08/2015                                  | lora                                       |
|                                                                       |                                                      |                                                                 | Dados do Benefic                           | lário                  |                                                                     |                   |                             |                                             |                                            |
| 8-Numero da Carleira                                                  | 9-Validade da Cari                                   | eira 10-Nome                                                    |                                            | 11-10                  | umero Carlão Nacio                                                  | onal de Saci      | le                          | 12-Alend                                    | lmenio a RN<br>Não                         |
|                                                                       |                                                      | Da                                                              | dos do Contratado :                        | Solicitante            |                                                                     |                   |                             |                                             |                                            |
| 13-Código na Operadora/Ci                                             | PJ/CPF                                               |                                                                 | 14-No                                      | me do Coni             | ralato                                                              |                   |                             | _                                           |                                            |
| 15-Nome do Protissional C                                             | oniralado 1                                          | 6-Conselho Profissional                                         | 17-N° no Conselho                          | 18-U F<br>SP           | 19-Cod C 80 S                                                       | 20-As sine        | akra do Pr                  | onissional S                                | oliciianie                                 |
|                                                                       |                                                      | Dados da Solici                                                 | tação / Procedimento                       | s e Exame              | s Solicitados                                                       |                   |                             |                                             |                                            |
| 21-Caraler da Solici lação<br>[] E-ele liva U-urgéncia                | 22-0<br>lemergéncia                                  | ala/Hora Solicilação 23                                         | <ul> <li>Indicação Clínica(Obri</li> </ul> | galório se p           | equena cirurgia, k                                                  | rapia, consi      | al la refèrer               | clada e al lo                               | cus lo)                                    |
| 24-Tabela 26-Còdi<br>TUS                                              | jo do Procedimento<br>40304361                       | HENOGRA                                                         | 26-De<br>Ma comicontagem D                 | sorição<br>E P LAQ U E | TAS OU FRACĂES                                                      | B (ER             | 27-                         | Gt Sollo.<br>1                              | 28-9t Autori z<br>1                        |
|                                                                       |                                                      | Da                                                              | dos do Contratado E                        | Executante             |                                                                     |                   |                             |                                             |                                            |
| 29-Cód na Operadora / CNF                                             | J/CPF                                                |                                                                 |                                            |                        | 30 - Nome do Con                                                    | ralado            |                             |                                             |                                            |
| Bridereço                                                             |                                                      |                                                                 | _                                          |                        | 31-C N ES                                                           |                   | _                           |                                             |                                            |
| 32-Tipo de Alendimenio<br>01-Remoção 02 - Pequena<br>07- SADT 03- Out | i.<br>Cirurgia 03 - Terapi:<br>Nolerania 09- Badio   | i<br>as 04 - Consulia 05- Exame (<br>Arania 10- TRS-Terania Ber | 06- Alendimenio Domic.<br>24 Substitutes   | 33-Indicad             | ;ão de Acidenie<br>Ii<br>nie ou Boença Rela<br>altro 1- Trăpcilo 2- | cionata<br>Outros | 4-Tipo de<br>onsul la<br>II | 35-Molivo do<br>Alendimenio<br>1- Rejorno 2 | Encertamenio do<br>  <br>2- Rejorno SADT 3 |
|                                                                       |                                                      | Proced                                                          | limento: e Procedime                       | entos em 1             | Série                                                               | - and             |                             | Referenci                                   | a + Alia 5-Obilo                           |
| 36-Dala 3<br>1                                                        | 7-Hora Iniciai 38-H<br>13_1111<br>1131111<br>1131111 | ora Final     39-<br>Tobela     40-00                           | d Procedimenio ;<br>                       | ki-<br>Descriçao       | 42-9 kle 43-Vla 44<br>Toka R‡                                       | -Tec. 45-Re       | d JAcresc                   | +6-Valor Uni                                | l. R. # 47-Valor                           |
|                                                                       |                                                      | klentificaç                                                     | ão do(s) Profissional                      | (Is) Esecu             | tante(=)                                                            |                   |                             |                                             |                                            |
| 49-Seq 49-Grau 50-Codig<br>Pari                                       | o na Operadora/C P P<br>                             | 51-Nome do prots                                                | sional<br>Iário ou responsável             |                        | 52-<br>Conselho 53-M<br>_   <br>_   <br>_   <br>_                   | Conselho          |                             | 5+UF 55<br>   _  _<br>  _ _  _<br>  _ _  _  | -CBO<br>                                   |
| 59-Observação/Jus Hicaly                                              | a:                                                   |                                                                 | 64 11 17 17 17 17 17 17 17 17 17 17 17 17  |                        | 7411<br>84111                                                       | <br> _            | 94<br>10                    | 11<br>11                                    | _]_]                                       |
| 59-Tolal Procedimenio<br>R\$                                          | 60-Tolai de Taxas e<br>Aluguéis                      | 61-Tolai Maleriais<br>Rậ                                        | 62-Tokal de OPME<br>R\$                    | 63-Tolal               | Diarias R\$ 64-Tok<br>R\$                                           | al Gases Me       | dicamenio                   | <sup>6</sup> 65-Tok                         | al Geral da Gula R                         |
| 56-Assin <b>akra</b> do Respons                                       | avel pela Aulorizaçã                                 | o 67-A                                                          | ssinalura do Beneticián                    | lo pela Auk            | vização:                                                            |                   | 68-Assina                   | ikra do cont                                | alato                                      |

Para voltar para o sistema do autorizador web, clique no link **Voltar**, localizado na parte inferior esquerda da página de impressão da solicitação SP/SADT, ou clique em **Sair do Sistema**, caso tenha encerrado o que era para ser feito no sistema.

| LISTA DE SOLICITAÇÃO DE GUIA DE EXAME                                  |         |          |              |
|------------------------------------------------------------------------|---------|----------|--------------|
|                                                                        |         |          |              |
| O Nova Solicitação SP/SADT                                             |         |          |              |
| 10 🔻 resultados por página                                             |         | Pes      | quisa rápida |
|                                                                        |         |          |              |
| Guia Nº 📥 Títular 🖨 Código 🖨 Usuário 🖨 Data 🌩 Procedimento 🌩 Descrição | ÷       | Status 🖨 | Excluir 븆    |
| 1 40304361 HEMOGRAMA COM CONTAGEM DE PLAQUETAS OU FRAC                 | ÄES (ER | LIBERADO |              |
| Guia N° Títular Código Usuário Data Procedimento Descrição             |         | Status   | Excluir      |
| Mostrando de 1 até 1 de 1 registros                                    |         | Anterior | 1 Próximo    |

A solicitação é representada como na ilustração acima, onde aparece número da carteirinha do beneficiário, seu nome, a data da solicitação, código e descrição do procedimento, o status do procedimento, se está liberado para a utilização na guia SP/SADT ou se é necessário passar por auditoria (mais detalhes na parte final do manual). Caso seja necessário excluir uma solicitação SP/SADT, clique no botão que contém o símbolo de uma lixeira conforme a figura acima para efetuar tal operação.

# FUNÇÕES DE UM USUÁRIO DO TIPO 'PRESTADOR'

Após efetuar a autenticação utilizando a senha de prestador que foi fornecida, haverá um redirecionamento para a página do menu principal do sistema conforme a ilustração abaixo:

| Padre Albino Saude                                                                                                    | Prestador:<br>Qtd. Guias no Mês:<br>Tipo de Login: PRESTADOR | 4  |
|----------------------------------------------------------------------------------------------------|--------------------------------------------------------------|----|
| Consulta<br>Solicitação<br>SP/SADT<br>SP/SADT<br>Guias Emitidas<br>Confirmar<br>Atendimento<br>Imp. Formulário<br>guia SADT | r:                                                           | .3 |

O **item 1** da ilustração é o menu de opções para a utilização do autorizador de guias, através dele é possível acessar as páginas do sistema , os itens **2** e **3** mostram demais informações sobre o prestador que está autenticado no sistema e o **item 4** é o botão para sair do sistema, caso seja necessário.

#### **GUIAS DE CONSULTA**

Para emitir guias de consultas clique no botão **Consulta** no menu principal para ser direcionado para a página que contém o formulário de preenchimento de guia de consultas conforme a ilustração abaixo:

| Consulta                     | GUIA DE C           | ONSULTAS | 5                         |           |                         |
|------------------------------|---------------------|----------|---------------------------|-----------|-------------------------|
| Solicitação<br>SP/SADT       | Código do prestado  | ır:      | Nome do prestador:        |           | Ajuda Guia de Consultas |
| SP/SADT                      | Código da especiali | dade:    | Nome da especialidade:    |           |                         |
| Guias Emitidas               | Courgo da especiali | uaue.    | Nome da especialidade.    |           |                         |
| Confirmar<br>Atendimento     | Local de atendimen  | to:      | Nome do local de atendime | nto:      |                         |
| Imp. Formulário<br>guia SADT | Data de emissão:    |          | Hora da emissão:          | Validade: |                         |
|                              | Código:             | Dígito:  | Nome do usuário:          |           | Localizar               |

O item 1 da página ao ser clicado oferece uma introdução rápida sobre o funcionamento do formulário de guia, o item 2 onde se encontra o nome do Prestador é preenchido automaticamente conforme a senha digitada na tela de autenticação, o item 3 é o botão de auxílio para preenchimento da especialidade do prestador, ao clicar neste botão, uma janela popup aparecerá contendo as especialidades que estão definidas no sistema para o prestador conforme a ilustração abaixo:

| 📔 Consulta Especialidade - Google Chrome |                                             |                    |
|------------------------------------------|---------------------------------------------|--------------------|
| 🗅 www.planoonline.com.br/autoriz         | zadorweb_v2/popup/consultaEsp.php?codprest= |                    |
| 10 🔻 resultados por página               | Pesquisa rápida                             |                    |
| Codigo Especialidade                     | Descrição                                   | \$                 |
| 009                                      | CLINICA MEDICA                              |                    |
| 035                                      | PNEUMOLOGIA                                 |                    |
| Codigo Especialidade                     | Descrição                                   |                    |
| Mostrando de 1 até 2 de 2 registro       | s                                           | Anterior 1 Próximo |
|                                          |                                             |                    |
|                                          |                                             |                    |
|                                          |                                             |                    |
|                                          |                                             |                    |
|                                          |                                             |                    |
|                                          |                                             |                    |
|                                          |                                             |                    |
|                                          |                                             |                    |
|                                          |                                             |                    |
|                                          |                                             |                    |
|                                          |                                             |                    |

Dê um clique duplo sobre a linha correspondente à especialidade do prestador, assim que efetuar essa ação a janela popup irá fechar automaticamente e os campos de especialidade irão ser preenchidos. O **item 4** é o botão de auxílio para preenchimento do local de atendimento do prestador, ao clicar neste botão, uma janela popup aparecerá contendo os locais de atendimento do prestador conforme a ilustração abaixo:

| 📄 Consulta Local - Google Chrome |                             |                            |
|----------------------------------|-----------------------------|----------------------------|
| 🗅 www.planoonline.com.b          | r/autorizadorweb_v2/popup/c | onsultaLocal.php?codprest= |
| 10 ▼ resultados por pág          | ina                         | Pesquisa rápida            |
| Codigo do Local                  | ▲ Descrição                 | \$                         |
| 416                              | CONSULTORIO DR.             |                            |
| Codigo do Local                  | Descrição                   |                            |
| Mostrando de 1 até 1 d           | le 1 registros              | Anterior 1 Próximo         |
|                                  |                             |                            |
|                                  |                             |                            |
|                                  |                             |                            |
|                                  |                             |                            |
|                                  |                             |                            |
|                                  |                             |                            |
|                                  |                             |                            |
|                                  |                             |                            |
|                                  |                             |                            |
|                                  |                             |                            |
|                                  |                             |                            |
|                                  |                             |                            |

O **item 5** é o botão de auxílio para o preenchimento dos dados de usuário, no caso o beneficiário do plano de saúde, ao clicar neste botão, uma janela popup aparecerá contendo um formulário de pesquisa de beneficiário pelo nome do beneficiário conforme a ilustração abaixo:

| 🕒 Consulta | Usuario - Google Chrome                                        |           |
|------------|----------------------------------------------------------------|-----------|
| 🗅 www      | planoonline.com.br/autorizadorweb_v2/popup/consultaUsuario.php |           |
| Q          | Digite o que deseja Buscar                                     | Pesquisar |
| Por        | nome de Usuário                                                | •         |
|            |                                                                |           |
|            |                                                                | Λ         |
|            |                                                                |           |
|            |                                                                |           |
|            |                                                                |           |
|            |                                                                |           |
|            |                                                                |           |
|            |                                                                |           |
|            |                                                                |           |
|            |                                                                |           |
|            |                                                                |           |
|            |                                                                |           |
|            |                                                                |           |
|            |                                                                |           |
|            |                                                                |           |

Digite o nome do paciente na caixa de texto e clique em **Pesquisar**, a janela popup irá retornar o resultado da pesquisa contendo as informações de um ou mais beneficiários conforme a digitação da pesquisa, da mesma maneira que foi efetuado nas popups anteriores. Após efetuar um duplo clique sobre a linha contendo o nome do beneficiário desejado, a janela popup irá fechar e os dados do paciente como número de carteirinha, nome, data de nascimento, empresa, plano e cobertura serão preenchidos automaticamente.

| Solicitante:                                              | Solicitante:                                            | Locali |
|-----------------------------------------------------------|---------------------------------------------------------|--------|
|                                                           |                                                         | ٩      |
| Guia: Sim                                                 | Urgência OFF 1                                          | 1      |
| Cod. do procedimento:                                     | Procedimento:                                           |        |
| 10101012                                                  | CONSULTA EM CONSULTORIO (NO HORARIO NORMAL OU PREESTABE |        |
| Atendimento ambulatorial em puericul                      | tura? Não 4 3                                           |        |
| CID:                                                      | Nome CID:                                               | Locali |
| Obs.:                                                     | 5 🗝                                                     |        |
| Tipo de acidente: Não Acidentado<br>Atendimento a RN: Não | •                                                       |        |
| 🎽 Salvar 🛛 🙁 Cancelar                                     | 6                                                       |        |

Após selecionar o beneficiário no sistema, há também outros dados do formulário que conforme a ilustração acima serão especificados. O **item 1** corresponde ao código e nome do solicitante da guia de consulta, esse campo é preenchido pelo próprio sistema conforme a senha de prestador autenticada no sistema, caso não apareça é necessário informar, para isso, clique no botão descrito como **item 2** da ilustração, ao clicar neste, uma janela popup aparecerá para que seja pesquisado e informado o prestador da guia.

| Consulta Solicitante - Google Chrome                             | - • ×     |
|------------------------------------------------------------------|-----------|
| www.planoonline.com.br/autorizadorweb_v2/popup/consultaSolic.php |           |
| Q þigite o que deseja Buscar                                     | Pesquisar |
| Por Nome de Usuário Por Código                                   | 1         |
|                                                                  |           |
|                                                                  |           |
|                                                                  |           |
|                                                                  |           |
|                                                                  |           |

É possível pesquisar pelo nome do Solicitante ou pelo seu código no sistema caso tenha conhecimento deste, após digitar na caixa de texto, clique em **Pesquisar**, dê um duplo clique na linha que contém o solicitante desejado, após isso a janela popup irá fechar e os campos do formulário serão preenchidos. O **item 3** indica os campos de código de procedimento e descrição do procedimento, esses campos são alterados automaticamente ao clicar no seletor indicado com **item 4**, esse serve para marcar a guia com uma guia consulta de puericultura. O **item 5** indica o botão de pesquisa do CID a ser inserido na guia, este não é obrigatório, a indicação do **Item 6** são os botões para estar emitindo ou cancelando a emissão da guia de consulta, ao clicar no botão **Salvar**, o sistema será redirecionado para a página para a guia de impressão, caso clique em **Cancelar**, o sistema irá voltar para o menu principal do sistema.

#### **GUIAS SP/SADT**

Para emitir guias de consultas clique no botão **SP/SADT** no menu principal para ser direcionado para a página que contém o formulário de preenchimento de guia de exames conforme a ilustração abaixo:

| Consulta                     | GUIA DE EXA            | ME - (TIS | is 3.02.00)                |           |                           |
|------------------------------|------------------------|-----------|----------------------------|-----------|---------------------------|
| Solicitação<br>SP/SADT       | Código do prestador:   |           | Nome do prestador:         |           | Ajuda Solicitação SP/SADT |
| SP/SADT                      | l ocal de atendimento: |           | Nome do local de atendimer | ito:      | Localizar 2               |
| Guias Emitidas               |                        |           |                            |           | <b>[4</b> ]               |
| Confirmar<br>Atendimento     | Data de Emissão:       |           | Hora de Emissão:           | Validade: |                           |
| Imp. Formulário<br>guia SADT | Código:                | Dígito:   | Nome do usuário:           |           | Localizar                 |
|                              | Procedimentos Solicita | dos:      | Exibir                     |           |                           |

O item 1 da página ao ser clicado oferece uma introdução rápida sobre o funcionamento do formulário de guia, o item 2 onde se encontra o nome do Prestador é preenchido automaticamente conforme a senha digitada na tela de autenticação, o item 3 é o botão de auxílio para preenchimento do local de atendimento do prestador, ao clicar neste botão, uma janela popup aparecerá contendo os locais de atendimentos definidos no sistema conforme a ilustração abaixo:

| Consulta Local - Google Chrome |                  |                                  | x |
|--------------------------------|------------------|----------------------------------|---|
| 🗈 www.planoonline.com.br/auto  | rizadorweb_v2/po | opup/consultaLocal.php?codprest= |   |
| 10 🔻 resultados por página     |                  | Pesquisa rápida                  |   |
| Codigo do Local                | Descrição        | \$                               |   |
| 416                            | CONSULTORIO DR.  |                                  |   |
| Codigo do Local                | Descrição        |                                  |   |
| Mostrando de 1 até 1 de 1 re   | gistros          | Anterior 1 Próximo               |   |
|                                |                  |                                  |   |
|                                |                  |                                  |   |
|                                |                  |                                  |   |
|                                |                  |                                  |   |
| 1                              |                  |                                  |   |
|                                |                  |                                  |   |
|                                |                  |                                  |   |
|                                |                  |                                  |   |
|                                |                  |                                  |   |
|                                |                  |                                  |   |
|                                |                  |                                  |   |
| 1                              |                  |                                  |   |

O **item 4** é o botão de auxílio para o preenchimento dos dados de usuário, no caso o beneficiário do plano de saúde, ao clicar neste botão, uma janela popup aparecerá contendo um formulário de pesquisa de beneficiário pelo nome do beneficiário conforme a ilustração abaixo:

| 📄 Consulta | Usuario - Google Chrome                                        |           |
|------------|----------------------------------------------------------------|-----------|
| 🗋 www      | planoonline.com.br/autorizadorweb_v2/popup/consultaUsuario.php |           |
| Q          | Digite o que deseja Buscar                                     | Pesquisar |
| ⊛ Por      | nome de Usuário                                                |           |
|            |                                                                | •         |
|            |                                                                |           |
|            |                                                                |           |
|            |                                                                |           |
|            |                                                                |           |
|            |                                                                |           |

Digite o nome do paciente na caixa de texto e clique em **Pesquisar**, a janela popup irá retornar o resultado da pesquisa contendo as informações de um ou mais beneficiários conforme a digitação da pesquisa, da mesma maneira que foi efetuado nas popups anteriores.

Além da informação, mostra também quantas solicitações em aberto e liberadas o beneficiário possui. Após efetuar um duplo clique sobre a linha contendo o nome do beneficiário desejado, a janela popup irá fechar e os dados do paciente serão preenchidos automaticamente. Ao clicar no botão indicado pelo **item 5** da figura acima, são apresentados os exames das solicitações conforme a ilustração abaixo:

| Procedime   | entos Solicitados:                      | Exibi               | r                                                     |    |        |            |      |            |
|-------------|-----------------------------------------|---------------------|-------------------------------------------------------|----|--------|------------|------|------------|
| Solicitaçõe | es de exames feitas previamente a serer | n inseridas no prod | cedimento da guia atual                               |    |        |            |      |            |
| Guia        | solicitante                             | Procedimento        | Descrição                                             | СН | Filme  | Quantidade | Data | Selecionar |
| 1           |                                         | 40304361            | HEMOGRAMA COM CONTAGEM DE PLAQUETAS OU FRACÄES<br>(ER | 30 | 0.0000 | 1          | —    | •          |
|             |                                         |                     | _                                                     |    |        |            |      |            |
| • Adici     | ionar à lista de procedimei             | ntos atual          |                                                       |    |        |            |      |            |

Para adicionar os exames que estão contidos nas solicitações, marque a caixa de seleção ao lado de cada um deles, feito isso, clique no botão **Adicionar à lista de procedimentos atual**, automaticamente os procedimentos selecionados serão adicionados à relação de procedimentos que serão executados na guia SP/SADT atual conforme a ilustração abaixo:

| Codigo       Descrição       CH Filme       Quantidade       Data       Excluir         40304361       HEMOGRAMA COM CONTAGEM DE PLAQUETAS OU       1       1 | Codigo     Descrição     CH Filme     Quantidade     Data     Excluir       40304361     HEMOGRAMA COM CONTAGEM DE PLAQUETAS OU<br>FRACÄES (ER     1     1     1 | CH:             |                            | Filme:                     |          | Quantidade.:    | Adicio  |
|----------------------------------------------------------------------------------------------------|----------------------------------------------------------------------------------------------------|-----------------|----------------------------|----------------------------|----------|-----------------|---------|
| 40304361 HEMOGRAMA COM CONTAGEM DE PLAQUETAS OU                                                                                                    | FRACÄES (ER                                                                                                    | Codigo D        | escrição                   |                            | CH Filme | Quantidade Data | Excluir |
|                                                                                                    |                                                                                                    | 40304361 H<br>F | EMOGRAMA CON<br>RACÄES (ER | 1 CONTAGEM DE PLAQUETAS OU |          | 1               |         |
| n Excluir                                                                                                    |                                                                                                    | n Excluir       |                            |                            |          |                 |         |

Para excluir um procedimento da relação, marque a caixa de seleção ao lado do exame desejado e clique no botão **Excluir**, após confirmação o procedimento é excluído automaticamente. Caso seja necessário cancelar a emissão da guia, clique no botão **Cancelar**, caso esteja tudo certo, clique em **Salvar** para emitir a guia SP/SADT. Ao clicar em **Salvar**, o sistema será redirecionado para a página para a guia de impressão, caso clique em **Cancelar**, o sistema irá voltar para o menu principal do sistema.

# **RELATÓRIO DE GUIAS EMITIDAS**

Para acessar o formulário para verificar as guias emitidas pelo Autorizador de Guias, clique no botão **Guias Emitidas** do menu principal do sistema, ao clicar, o sistema será redirecionado para a página que contém os campos de pesquisa à serem utilizados conforme a ilustração abaixo:

| Consulta                     | Guias Emitidas - (TISS 3.02.00)       |        |
|------------------------------|---------------------------------------|--------|
| Solicitação<br>SP/SADT       | Data de Início: 🖌 Data do Fim:        |        |
| SP/SADT                      | Código: Dígito: Nome do usuário: Loca | lizar: |
| Guias Emitidas               |                                       |        |
| Confirmar<br>Atendimento     | Código da Guia: Localizar:            |        |
| Imp. Formulário<br>guia SADT | Mostrar Mostrar                       |        |

É possível obter a relação de guias emitidas por período, por beneficiário ou pelo próprio código da guia caso tenha este em mãos, o botão **Localizar** abre a janela popup de procura de beneficiários que faz a pesquisa por nome do beneficiário, o segundo botão **Localizar** abre uma janela popup contendo as guias emitidas no sistema. Após parametrizar os filtros desejados, clique em **Mostrar** para obter a relação de guias. Essa tela tem como fim ser uma opção de reimpressão de guias. Após o resultado da relação de guias estar sendo mostrada, aparecerá um botão ao lado de cada uma das linhas com o símbolo de uma impressora, clique neste símbolo para poder imprimir a guia no Layout TISS 3.02.00.

## **CONFIRMAÇÃO DE ATENDIMENTO**

É preciso confirmar o atendimento referente a cada guia emitida, para isso, clique no botão **Confirmar Atendimento** no menu principal, o sistema será redirecionado para a página que contém o formulário para confirmação de atendimento de guias conforme a ilustração abaixo:

| Consulta                     | Confirmação de Atendimento - (TISS 3.02.00) |           |
|------------------------------|---------------------------------------------|-----------|
| Solicitação<br>SP/SADT       | Guia:                                       |           |
| SP/SADT                      | Código CID: Nome CID: 1                     | Localizar |
| Guias Emitidas               |                                             | ٩         |
| Confirmar<br>Atendimento     | Data Atend:                                 | 2         |
| Imp. Formulário<br>guia SADT | ✓ Confirma 4                                |           |

Para efetuar a confirmação de atendimento de guias digite o número da guia na caixa de texto **Guia** ou clique no botão **Localizar**, indicado como o **item 1** na figura,ao clicar neste, uma janela popup irá abrir contendo as guias que foram emitidas e que ainda não foram confirmadas no sistema, o botão **Localizar** indicado pelo **item 2** abre uma janela popup para pesquisa de CID conforme ilustração abaixo:

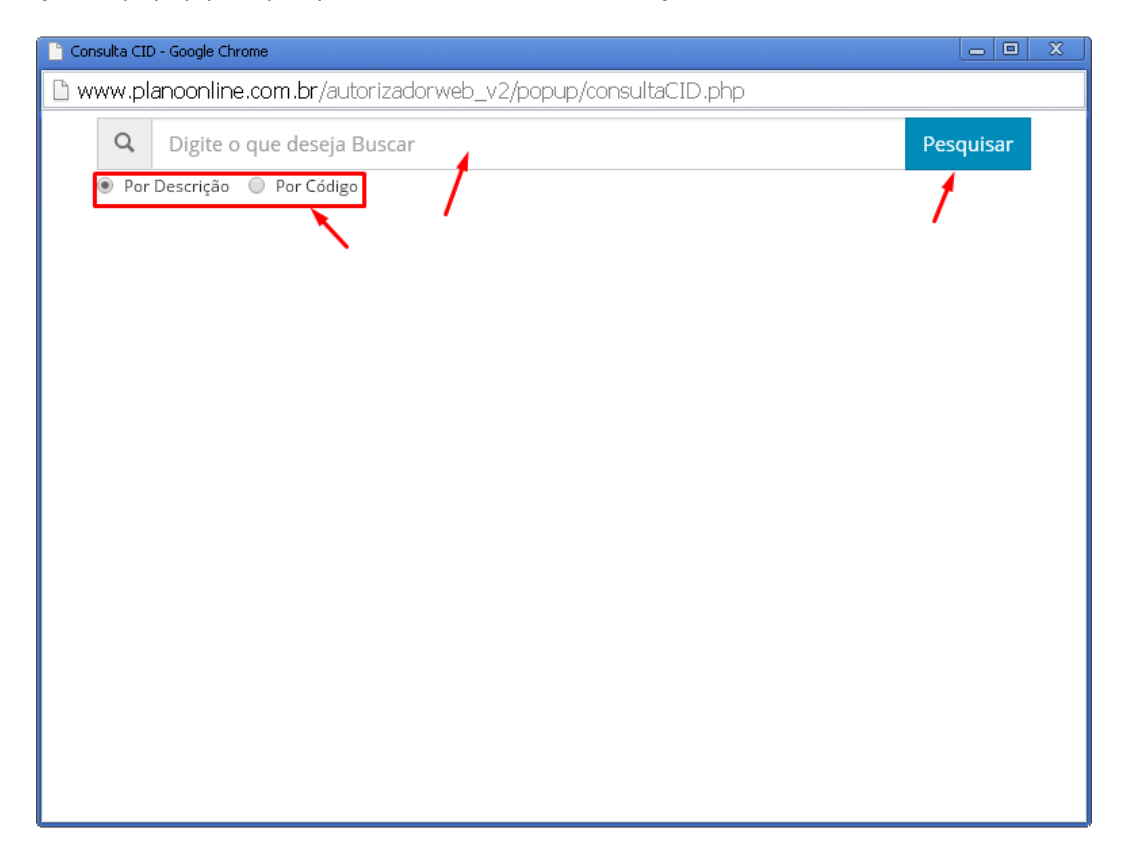

Após preencher o número da guia e o CID caso seja necessário, selecione a data do atendimento, clicando no botão indicado pelo **item 3** da ilustração acima, após isso clique em **Confirmar**, indicado pelo **item 4**. O sistema irá perguntar se deseja realmente confirmar o atendimento, após a confirmação aparecerá uma mensagem na tela indicando que a confirmação foi feita com sucesso.